### Merkblatt Online-Terminbuchung

Unser Terminbuchungsportal steht Ihnen ab sofort zur Verfügung. Folgen Sie den Schritten, um einfach und beguem einen Termin über das Buchungsportal zu vereinbaren.

Nutzen Sie den Link oder den QR-Code um zum Terminbuchungsportal zu gelangen.

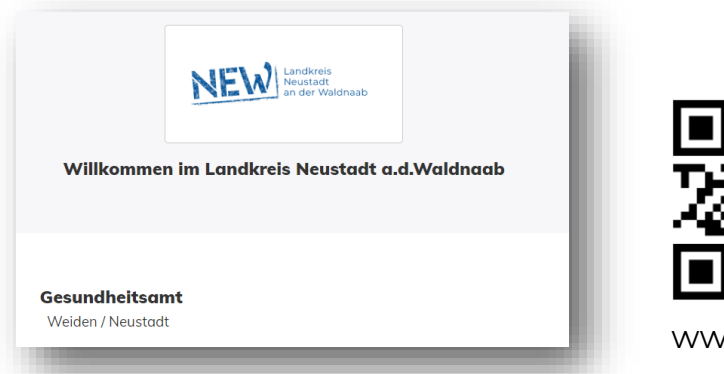

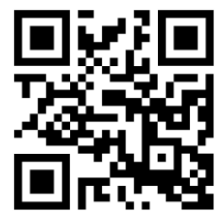

www.neustadt.de/seu

Wählen Sie die gewünschte Untersuchung aus.

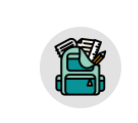

Schuleingangsscreening

\*Bitte Namen und Adresse des Kindes verwenden

7u den Terminen

### 1. Schuleingangsscreening für alle Kinder

- Gesundheitliche Vorgeschichte wird erfragt
- Gewicht und Körpergröße werden aemessen
- Hör-und Sehfähigkeit werden getestet
- Sprachliche und motorische Entwicklung werden untersucht
- Durchsicht des gelben \_ Kinderuntersuchungsheftes, ob die zuletzt fällige altersentsprechende U durchaeführt wurde
- Das Impfpass wird auf Impflücken hin durchgesehen

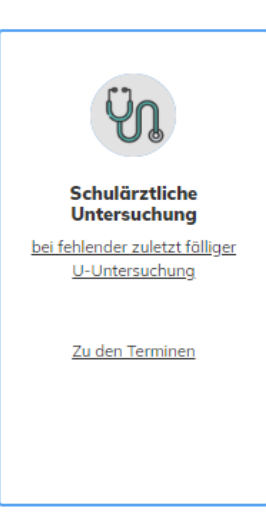

### 2. Schulärztliche Untersuchung in Einzelfällen

- bei fehlendem Nachweis über die zuletzt fällige altersentsprechende Früherkennungsuntersuchung
- als Angebot, wenn sich beim Schuleingangsscreening oder der U8 bzw. U9 Besonderheiten ergeben haben sowie, auf Wunsch der Eltern
- Bei der Buchung eines Termins \_ unter "Schulärztlicher Untersuchung" ist das dazugehörende Screening automatisch mit gebucht

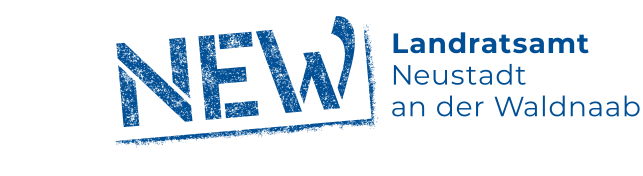

# Merkblatt Online-Terminbuchung

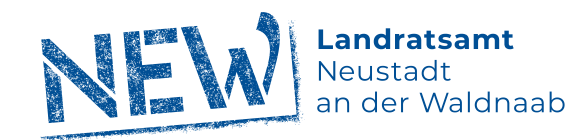

2 Legen Sie das Datum und die Uhrzeit für die Untersuchung fest.

| )atum Wählen Sie den gewünschten Tag |      |    |         |    |    |    |
|--------------------------------------|------|----|---------|----|----|----|
| <                                    |      | N  | 1ai 20: | 23 |    | >  |
| Мо                                   | Di   | Мі | Do      | Fr | Sα | So |
| 1                                    | 2    | 3  | 4       | 5  |    |    |
| 8                                    | 9    | 10 | 11      | 12 |    | 14 |
| 15                                   | 16   | 17 |         | 19 |    |    |
|                                      |      | 24 |         |    |    |    |
|                                      |      |    |         |    |    |    |
|                                      |      |    |         |    |    |    |
|                                      |      |    |         |    |    |    |
|                                      |      |    |         |    |    |    |
|                                      |      |    |         |    |    |    |
|                                      |      |    |         |    |    |    |
|                                      |      |    |         |    |    |    |
|                                      |      |    |         |    |    |    |
|                                      |      |    |         |    |    |    |
|                                      |      |    |         |    |    |    |
|                                      |      |    |         |    |    |    |
| hritt 2 vo                           | on 4 |    |         |    |    |    |

| Anneda        |                                           |            |
|---------------|-------------------------------------------|------------|
| Anreae        |                                           |            |
| Firma         | Bitte hier Kind-bezogene<br>Daten angeben |            |
| Vorname       |                                           |            |
| Vorname de    | s Kindes                                  |            |
| Name          |                                           |            |
| Nachname      | des Kindes                                |            |
| Geburtstag    |                                           |            |
| TT.mm.jjjj    |                                           | 6          |
| Straße        |                                           | Hausnummer |
| Wohnadres     | se des Kindes                             |            |
| PLZ           | Wohnort                                   |            |
|               |                                           |            |
| Telefon       |                                           |            |
| Telefonnr. ei | nes Erziehungsberechtigten                |            |
| E-Mail        |                                           |            |
| E-Mail-Adre   | sse eines Erziehungsberechtigten          |            |
|               |                                           |            |

## Merkblatt Online-Terminbuchung

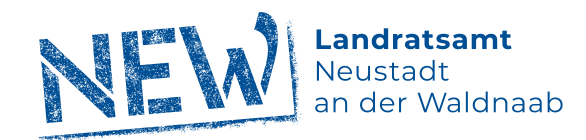

| Ihr gewählter Termin                                 |                        |                         |
|------------------------------------------------------|------------------------|-------------------------|
| 19.05.2023 10:00 - 10:30                             |                        |                         |
| Ihr gewählte/n Dienstleistung/en                     |                        |                         |
| <b>1x</b> Schuleingangsscreening (Dauer ca. 30 Min.) |                        | ✓ Informationen         |
| <u>Ihre Angaben</u>                                  |                        | Abteilung / Bereich:    |
| Gesundheitsamt Neustadt WN/<br>Weiden                |                        | Schuleingangsscreening  |
| Frau                                                 |                        | <u>Gebäude:</u>         |
| Maxi mustermann                                      | Ihr Termin mit:        | Gesundheitsamt          |
| 92637, Weiden                                        |                        | Maistraße 7-9           |
| 09602796624                                          |                        | 92637 Weiden            |
| cbauer2@neustadt.de                                  |                        |                         |
| Mit Ihrer Buchung erklären Sie sich mit unseren I    | Datenschutzbestimmunge | <b>n</b> einverstanden. |
|                                                      |                        |                         |

Überprüfen Sie die Angaben und schließen Sie die Buchung ab.

In kürze erhalten Sie die Terminbestätigung per e-Mail. 1. Schuleingangsscreening Benötigtes Material: Impfpass Gelbes Kinderuntersuchungsheft (U-Heft) Evtl. aktuelle Befunde (nicht älter als drei Monate) Schritt 4 von 4